## Windows 10 : Comment effectuer une "clean install"

## Windows 10 Comment effectuez une «clean install»

Windows

Mikaël GUILLERM 8 septembre 2015 2,433 Views

Si vous aimez les choses propres, alors il y a des chances pour que vous souhaitiez **effectuer une "Clean Install"** Articles en relation **de Windows 10**. Alors que ce n'était pas supporter lors des dernières mises à jour Windows (il existait tout de même une astuce pour effectuer une clean Install sur Windows 7 ou Windows 8), Microsoft affirme maintenant supporter la "Clean Install" sur Windows 10".

Une "Clean Install" ou "Installation propre" est une installation de Windows sans passer par l'option de mise à jour. Lorsque vous passer par l'option de mise à jour, il reste des données appartenant à votre ancien système. Sur Windows 10, il y a deux solutions pour effectuer une "Clean install". (En fait, trois maintenant)

- Soit vous avez acheté une version complète de Windows, et vous avez donc le média ainsi que la clé d'activation. Alors il est tout à fait possible de faire une installation propre puisque ce n'est pas une licence "*mise à jour*".
- Soit vous avez déjà Windows 7, 8 ou 8.1 sur votre ordinateur, et vous avez opté pour l'option de mise à jour vers Windows 10. Cette option, par défaut, ne permet pas de faire une "Clean install", mais voici ce que préconise Microsoft et ce que vous pouvez faire pour effectuer une installation propre de Windows 10.

Effectuer une "Clean install" à partir de Windows 7, 8 ou 8.1

## Mise à jour vers Windows 10

Pour effectuer une clean install, il est nécessaire de passer par l'étape de mise à jour vers Windows 10, sans quoi, cela ne pourra pas fonctionner et si vous passer directement par la clean install, vous ne pourrez pas activer Windows 10. Cela peut paraître lourd, mais une fois la mise à jour effectuée vers Windows 10, vous serez tranquille pour de bon et vous pourrez effectuer autant d'installation que vous souhaitez (Toujours sur la même machine bien entendu !).

Suivez le guide suivant pour effectuer la mise à jour vers Windows 10 depuis Windows 7, 8 ou 8.1

## Guide de mise à jour vers Windows 10

Une fois la mise à jour vers Windows 10 effectué, vous devriez avoir un Windows 10 activé.

| <b></b> | Système                                                                                                    |                                                                                                    |                                                                                    |                         | -                 |                     | $\times$ |
|---------|----------------------------------------------------------------------------------------------------|----------------------------------------------------------------------------------------------------|------------------------------------------------------------------------------------|-------------------------|-------------------|---------------------|----------|
| ÷       | $ ightarrow ~ \uparrow {\begin{tabular}{c} \label{eq:systemetry} \label{eq:systemetry} \end{tabular} \end{tabular}$                                                             | sécurité > Système                                                                                                    | ٽ ~                                                                                | Rechercher              |                   |                     | P,       |
| •••••   | Page d'accueil du panneau de<br>configuration<br>Gestionnaire de périphériques<br>Paramètres d'utilisation à<br>distance<br>Protection du système<br>Paramètres système avancés | Informations système g<br>Édition Windows<br>Windows 10 Professionnel<br>© 2015 Microsoft Corporat<br>Tous droits réservés.                          | énérales                                                                           | Wind                    | ow                | s1                  | 0        |
|         |                                                                                                    | Processeur :<br>Mémoire installée (RAM) :<br>Type du système :<br>Stylet et fonction tactile :<br>Paramètres de nom d'ordinates                      | CPU @ 3.40GHz 3.<br>bits, processeur x64<br>tactile ou avec un sty<br>e de travail | 39 GHz<br>ylet n'est pa | s dispor          | ible                |          |
|         |                                                                                                    | Nom de l'ordinateur :<br>Nom complet :<br>Description de l'ordinateur<br>Groupe de travail :<br>Activation de Windows<br>Windows est activé. Lire le | Mikael-PC<br>Mikael-PC<br>WORKGROUP                                                | nce logiciel Microsof   | Mod<br>parat<br>t | ifier les<br>mètres |          |
|         | Voir aussi<br>Sécurité et maintenance                                                                                                    | ID de produit : 00330-80000                                                                                                    | )-00000-AA850                                                                      | <b>\$</b> M             | lodifier la cl    | é de pro            | duit     |

Vous pouvez alors dès maintenant relancer l'installation de Windows 10, sans passer par la méthode "mise à jour".

Installation de Windows 10 sans passer par l'option de mise à jour

Vous pouvez maintenant, toujours à l'aide de votre DVD de Windows 10 ou votre clé USB Bootable, relancer l'installation de Windows 10. Inutile cette fois, de sélectionner l'option de mise à jour.

Lorsqu'une clé de produit vous sera demandée, cliquez sur "Ignorer"

|                             | 🕞 🚜 Installation de Windows                                                                                                    |
|-----------------------------|----------------------------------------------------------------------------------------------------|
|                             | Entrer la clé de produit pour activer Windows Elle doit se trouver au dos de la bolte de Windows ou dans un message attestant que vous avez acheté Windows. La clé de produit (Product Key) ressemble à ceci : X0000(-X0000(-X0000(-X0000(-X0000)) Les tirets sont ajoutés automatiquement. |
|                             | Déclaration de confidentialité                                                                                                    |
|                             |                                                                                                    |
| 1 Collecte des informations | 2 Installation de Windows                                                                                                    |

Sélectionnez ensuite l'option d'installation "Personnalisé"

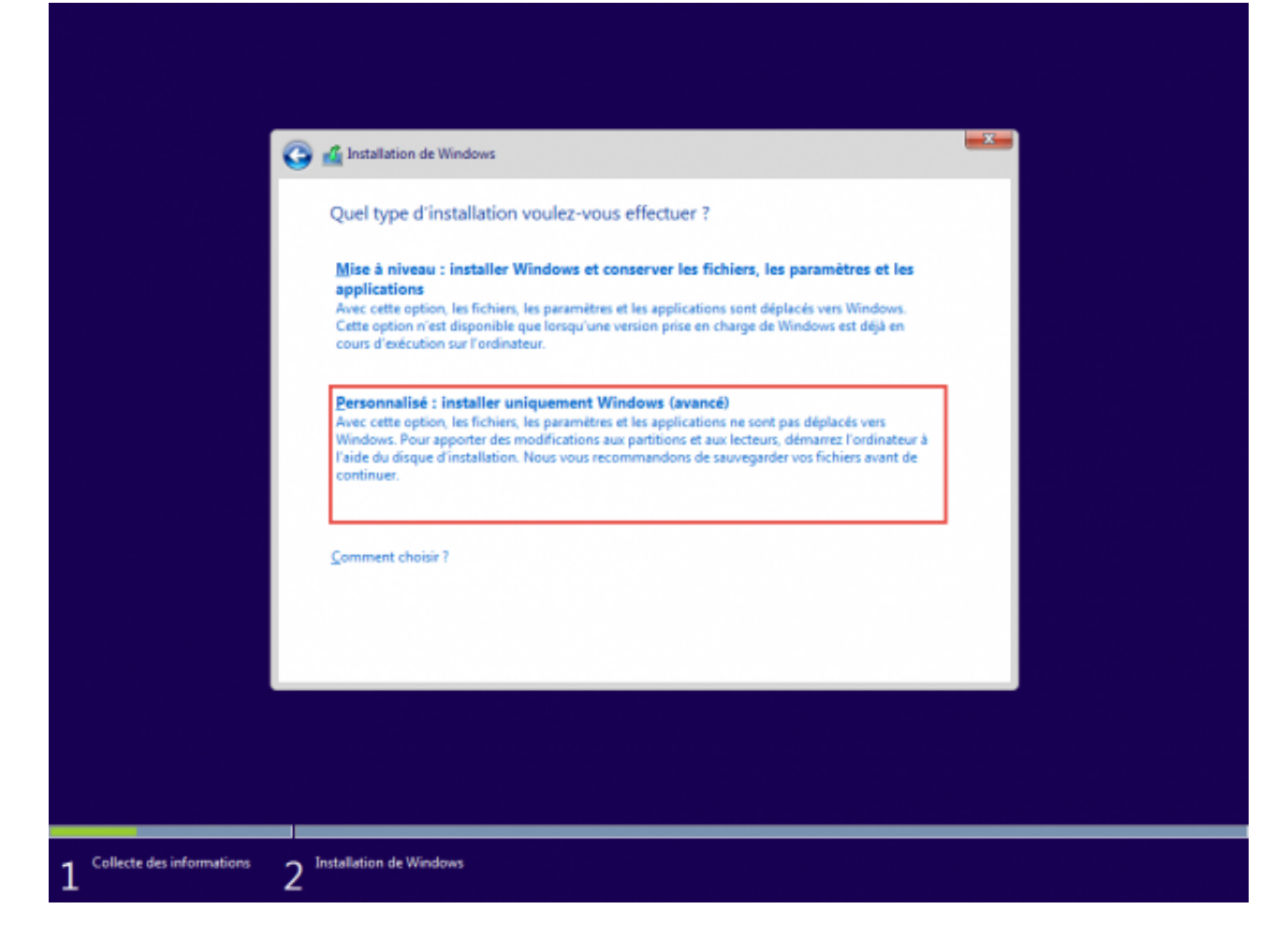

Supprimer toutes les partitions de votre disque système.

| 3                             | 👔 Installation de Windows<br>Où souhaitez-vous installer Windows                | s ?           |                      | ×      |
|-------------------------------|---------------------------------------------------------------------------------|---------------|----------------------|--------|
|                               | Nom                                                                             | Taille totale | Espace libre Type    |        |
|                               | Lecteur 0 Partition 1: Réservé au systèm                                        | e 100.0 Mo    | 68.0 Mo Système      |        |
|                               | Lecteur 0 Partition 2                                                           | 79.5 Go       | 64.9 Go Principal    |        |
|                               | Lecteur 0 Partition 3                                                           | 450.0 Mo      | 139.0 Mo OEM (réserv | e)     |
|                               | <ul> <li>Actualiser X Supprimer</li> <li>Charger un pilote 2 Étengre</li> </ul> | Eormater      | * Nouvgau            | uivant |
|                               |                                                                                 |               |                      |        |
| 1 Collecte des informations 2 | Installation de Windows                                                         |               |                      |        |

Sélectionnez votre disque système puis cliquez sur **Suivant**.

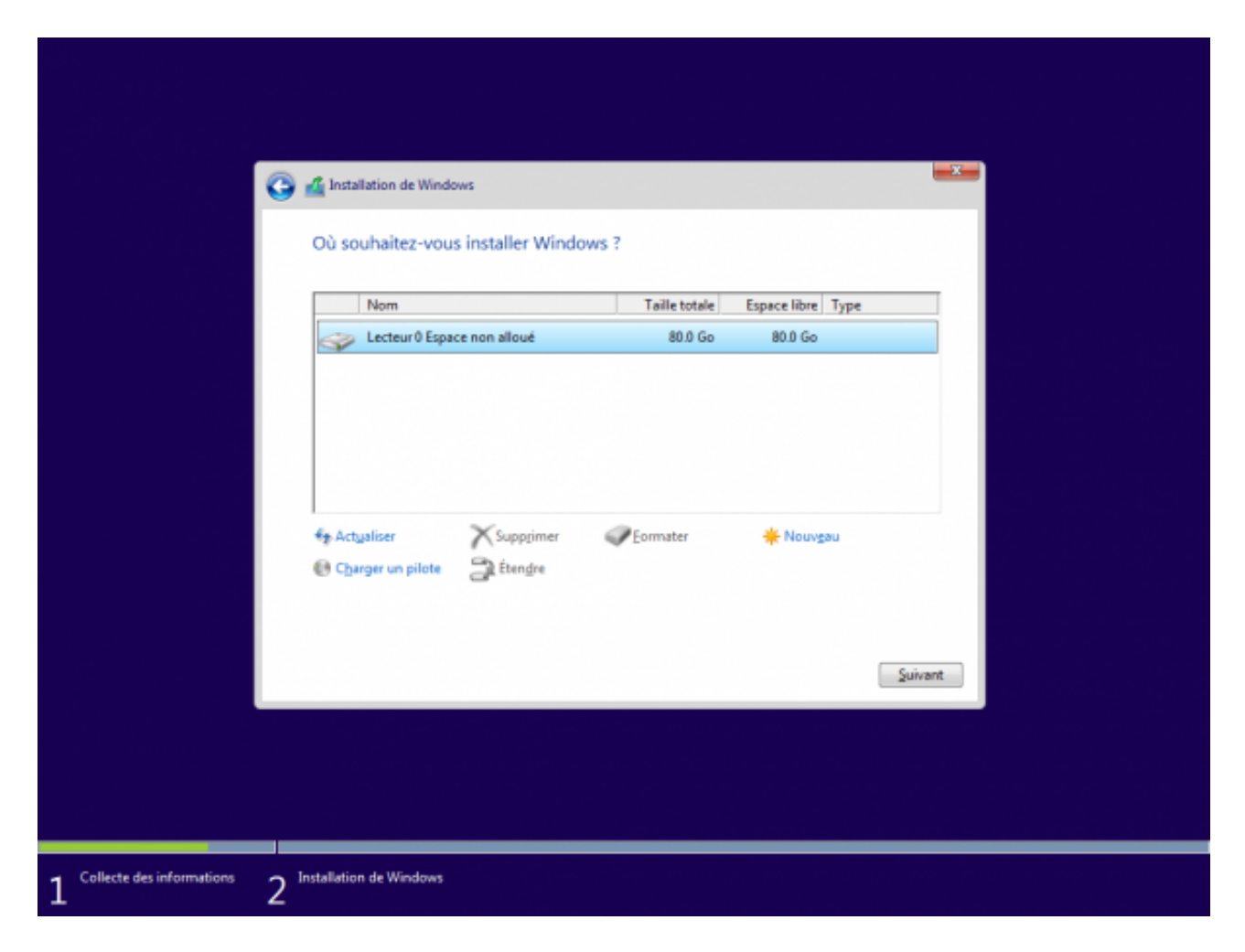

Après l'installation, il vous sera une nouvelle fois demandé d'insérer votre clé de produit Windows 10, cliquez sur "**Reporter à plus tard**"

| /ous la trouverez sur le coffret dans le                                   | equel se trouvait le DVD de Wi                                   | ndows, dans un e-mail pre                                | ouvant         |  |
|----------------------------------------------------------------------------|------------------------------------------------------------------|----------------------------------------------------------|----------------|--|
| que vous avez acheté Windows ou su<br>adaptateur d'alimentation ou dans le | r l'autocollant du certificat d'a<br>compartiment de batterie de | uthenticité situé sur votre<br>votre portable. (Vous pou | PC, sur<br>vez |  |
| etirer la batterie du moment que vot                                       | re ordinateur portable est brar                                  | nché sur le secteur.)                                    |                |  |
| ntrer la clé de produit                                                    |                                                                  |                                                          |                |  |
|                                                                            |                                                                  |                                                          |                |  |
| lle ressemble à ceci : XXXXX-XXXXX-                                        | 00000-300000-300000                                              |                                                          |                |  |
|                                                                            |                                                                  |                                                          |                |  |
|                                                                            |                                                                  |                                                          |                |  |
|                                                                            |                                                                  |                                                          |                |  |
| Véclaration de confidentialité                                             |                                                                  |                                                          |                |  |
| leporter à plus tard                                                       |                                                                  |                                                          |                |  |
|                                                                            |                                                                  |                                                          |                |  |

Après un premier redémarrage, votre licence devrait apparaître comme activée.

|                                                                                                    | Système                                       |                                                                    |                           |                                                 | -           |            | ×     |  |  |
|----------------------------------------------------------------------------------------------------|-----------------------------------------------|--------------------------------------------------------------------|---------------------------|-------------------------------------------------|-------------|------------|-------|--|--|
| A State of the second second |                                               |                                                                    |                           |                                                 | ercher      |            | P     |  |  |
|                                                                                                    | Page d'accueil du panneau de<br>configuration | Informations système générales                                     |                           |                                                 |             |            | ?     |  |  |
| ٠                                                                                                    | Gestionnaire de périphériques                 | Édition Windows                                                    |                           |                                                 |             |            |       |  |  |
| ě                                                                                                    | Paramètres d'utilisation à                    | Windows 10 Professionnel                                           |                           |                                                 |             |            |       |  |  |
| *                                                                                                    | distance                                      | © 2015 Microsoft Corporation.                                      |                           |                                                 | dow         | ows 10     |       |  |  |
| •                                                                                                    | Protection du système                         | lous droits reserves.                                              |                           | • •                                             |             |            |       |  |  |
| •                                                                                                    | Paramètres système avancés                    | Suivant                                                            |                           |                                                 |             |            |       |  |  |
|                                                                                                    |                                               | Système                                                            |                           |                                                 |             |            |       |  |  |
|                                                                                                    |                                               | Processeur :                                                       | Intel(R) Core(TM) i5-46   | tel(R) Core(TM) i5-4670K CPU @ 3.40GHz 3.39 GHz |             |            |       |  |  |
|                                                                                                    |                                               | Memoire installee (RAM): 2,00 Go                                   |                           |                                                 |             |            |       |  |  |
|                                                                                                    |                                               | Type du systeme :                                                  | 64 bits, processeu        | ir x04                                          | an diama    | aible      |       |  |  |
|                                                                                                    |                                               | sur cet écran.                                                     |                           |                                                 |             |            |       |  |  |
|                                                                                                    |                                               | Paramètres de nom d'ordinateur, de domaine et de groupe de travail |                           |                                                 |             |            |       |  |  |
|                                                                                                    |                                               | Nom de l'ordinateur :                                              | DESKTOP-ND1RC3K           | Modifier                                        |             | difier les |       |  |  |
|                                                                                                    |                                               | Nom complet : DESKTOP-ND1RC3K                                      |                           | par                                             | paramètres  |            |       |  |  |
|                                                                                                    |                                               | Description de l'ordinateur :                                      |                           |                                                 |             |            |       |  |  |
|                                                                                                    |                                               | Groupe de travail :                                                | WORKGROUP                 |                                                 |             |            |       |  |  |
|                                                                                                    |                                               | Activation de Windows                                              |                           |                                                 |             |            |       |  |  |
|                                                                                                    | Voir aussi                                    | Windows est activé. Lire le                                        | es termes du contrat de l | icence logiciel Mi                              | crosoft     |            |       |  |  |
|                                                                                                    | Sécurité et maintenance                       | ID de produit : 00330-8000                                         | 0-00000-AA186             |                                                 | Modifier la | clé de pro | oduit |  |  |

Pour information, cela ne sert à rien de récupérer la clé de produit si vous êtes passé par l'option de mise à jour. Cette clé est identique pour tous. En fait, votre ordinateur (certainement l'ID unique de la carte mère) a été enregistré sur les serveurs d'activation Microsoft. Vous pouvez changer le disque dur, l'activation restera, par contre, si vous changez la carte mère, vous perdez l'activation et serez dans l'obligation de passer à la caisse. (Ou de choper une version sur les réseaux obscures)